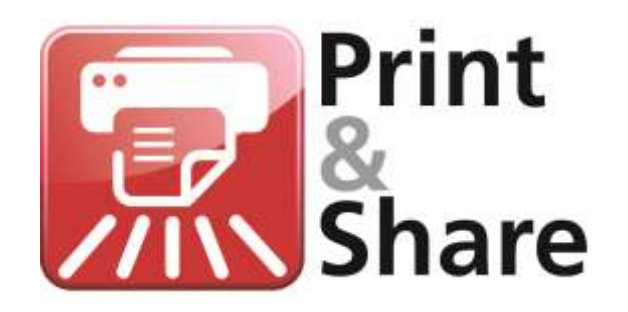

# **Server Installation**

### General

### About

This document can be helpful when installing the Print&Share server version on:

- Windows Terminal Services (**TS**)
- Windows Server Remote Desktop Services (RDS)
- Citrix
- Citrix with Provisioning Services (PS)

This document does not describe any client configurations or the roll-out to clients. This document is a guide to help with the installation of Print&Share on a server, the steps described here may differ from your actual system and its configuration.

### Licensing

To work with **Print&Share on a server**, you will need a server license of Print&Share. You buy a base server license with optionally additional userlicense packs.

You can use the same Print&Share executable (.exe/.msi) for a client installation or a server installation. <u>It is the license that determines the version</u>. The 30-day trial of Print&Share works as a desktop version.

### Windows TS / Windows RDS

A **server license** of Print&Share is **required** to use Print&Share on a Windows Server with Terminal Services or Remote Desktop Services.

### **Citrix / Citrix with PS**

A **server license** of Print&Share is **required** to use Print&Share on a Citrix environment.

To get Provisioning Services working you also need a server license, but with an extra option for Provisioning Services enabled. Please contact us in this case.

### Windows Terminal Server (TS) Windows Server Remote Desktop Services (RDS)

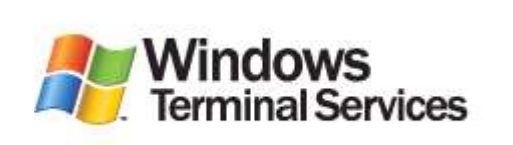

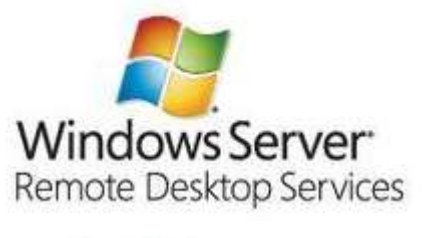

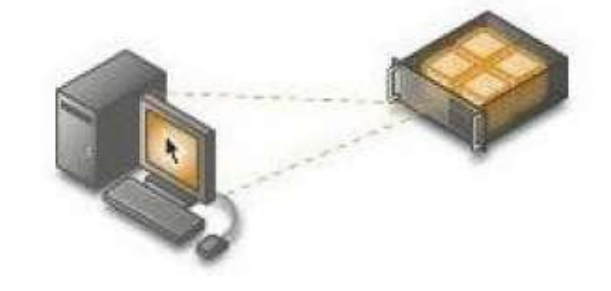

### General

Every client/user who logs on the server via TS or RDS has its own desktop on the server. This means that each client will have their own Print&Share running on their desktop on the server. Per user session a single Print&Share instance can be opened.

Steps described in this document may be different according to the actual version or setup that you have.

### Installation

| Clean install                 | Steps to install Print&Share for the first time on a server:                                                                                                    |  |  |  |  |  |
|-------------------------------|----------------------------------------------------------------------------------------------------|--|--|--|--|--|
|                               | <ol> <li>Log on as <b>administrator</b> on the server</li> <li>Install Print&amp;Share with the administrator account on the server</li> <li>Register and activate Print&amp;Share with your server license</li> </ol>                                                                                                    |  |  |  |  |  |
|                               |                                                                                                    |  |  |  |  |  |
| Installing a<br>newer version | Steps to install a different version of Print&Share on a server that has already Print&Share installed:                                                                                                    |  |  |  |  |  |
|                               | <ol> <li>Log on as <b>administrator</b> on the server</li> <li>Make sure all Print&amp;Share instances from other user sessions are not running.</li> <li>Version:</li> </ol>                                                                                                    |  |  |  |  |  |
|                               | <ul> <li>a. Installing an older version than the existing one: first uninstall the existing Print&amp;Share version.</li> <li>b. Installing the same version as the existing one: first uninstall the existing Print&amp;Share version</li> <li>c. Installing a newer version as the existing one: first uninstalling the current version is optional. You can overinstall newer versions. It is safe to first take a backup of profiles and settings.</li> </ul> |  |  |  |  |  |
|                               | <ol> <li>Install Print&amp;Share with administrator account on the server</li> <li>Register and activate Print&amp;Share with your server license</li> </ol>                                                                                                    |  |  |  |  |  |

### Citrix Citrix with Provisioning Services (PS)

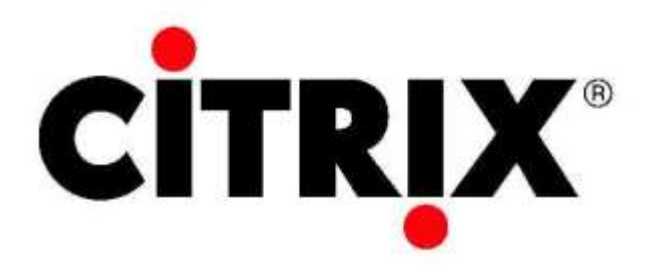

### General

Per user sessions a single instance of Print&Share can be opened.

Steps described in this document may be different according to the actual version or setup that you have.

| Clean install              | Steps to install Print&Share for the first time on Citrix:                                                                                                    |  |  |  |  |  |  |
|----------------------------|----------------------------------------------------------------------------------------------------|--|--|--|--|--|--|
|                            | <ol> <li>Log on as administrator on the master server</li> <li>Make sure your Print&amp;Share installation executable is available<br/>(e.g. on a network folder and that you can access it from the server)</li> <li>Go to:</li> </ol>                                                                                                    |  |  |  |  |  |  |
|                            | <ul> <li>a. [Windows Start] button</li> <li>b. [Add/Remove Programs]</li> <li>c. [Add New Program]</li> <li>d. [CD or Floppy]</li> <li>e. Browse to the installation file and click [Open]</li> <li>f. Follow the onscreen instruction, select [Custom] if possible to customize the installation</li> </ul>                                                                                                    |  |  |  |  |  |  |
|                            | 4) Register and activate Print&Share with your server license                                                                                                    |  |  |  |  |  |  |
| Installing a newer version | Steps to install a different version of Print&Share on a server that has already Print&Share installed:                                                                                                    |  |  |  |  |  |  |
|                            | <ol> <li>Log on as administrator on the master server</li> <li>Log off other user sessions or make sure no other user sessions have<br/>Print&amp;Share running</li> <li>Version:</li> </ol>                                                                                                    |  |  |  |  |  |  |
|                            | <ul> <li>a. Installing an older version than the existing one: first uninstall the existing Print&amp;Share version.</li> <li>b. Installing the same version as the existing one: first uninstall the existing Print&amp;Share version</li> <li>c. Installing a newer version as the existing one: first uninstalling the current version is optional. You can overinstall newer versions. It is safe to first take a backup of profiles and settings.</li> </ul> |  |  |  |  |  |  |
|                            | <ul><li>4) Install Print&amp;Share with administrator account on the master server</li><li>5) Register and activate Print&amp;Share with your server license</li></ul>                                                                                                    |  |  |  |  |  |  |

## Installation (Citrix with Provisioning Services)

| Clean install                 | Steps to install Print&Share for the first time on Citrix with Provisioning Services:                   |                                                                                                    |  |  |  |  |  |
|-------------------------------|----------------------------------------------------------------------------------------------------|----------------------------------------------------------------------------------------------------|--|--|--|--|--|
|                               | 1)<br>2)<br>3)<br>4)<br>5)                                                                              | Prepare a device (master target device) for imaging<br>Install Print&Share on that master target device<br>Register and activate Print&Share with your server license on that<br>master target device<br><b>Note:</b> Make sure you have the server license, but with an extra option<br>for Provisioning Services enabled. Please contact us in this case.<br>Create a vDisk image from the master target device's hard drive and<br>save it on the network (on a Provisioning Server or storage device).<br>Prepare the vDisk to be available from the network allowing the<br>Provisioning Server to stream the contents of the vDisk to the target<br>device. |  |  |  |  |  |
| Installing a<br>newer version | Steps to install a different version of Print&Share on a server that has already Print&Share installed: |                                                                                                    |  |  |  |  |  |
|                               | <ol> <li>Go to the device (master target device) for imaging</li> <li>Version:</li> </ol>               |                                                                                                    |  |  |  |  |  |
|                               |                                                                                                    | <ul> <li>a. Installing an older version than the existing one: first uninstall the existing Print&amp;Share version.</li> <li>b. Installing the same version as the existing one: first uninstall the existing Print&amp;Share version</li> <li>c. Installing a newer version as the existing one: first uninstalling the current version is optional.</li> </ul>                                                                                                    |  |  |  |  |  |
|                               | 3)                                                                                                    | Follow the steps 2-5 from "Clean install"                                                                                                    |  |  |  |  |  |

### **Overview of Server Configurations**

There are two server configurations described. The first one is recommended, the second one (sharing the printer) is not recommended but possible.

### Server Configuration 1 (Recommended)

This is the **most used** and **recommended** way of using **Print&Share on a server.** Each user session will have its own Print&Share running locally. In this setup a user can switch profiles and can preview the output before sending it.

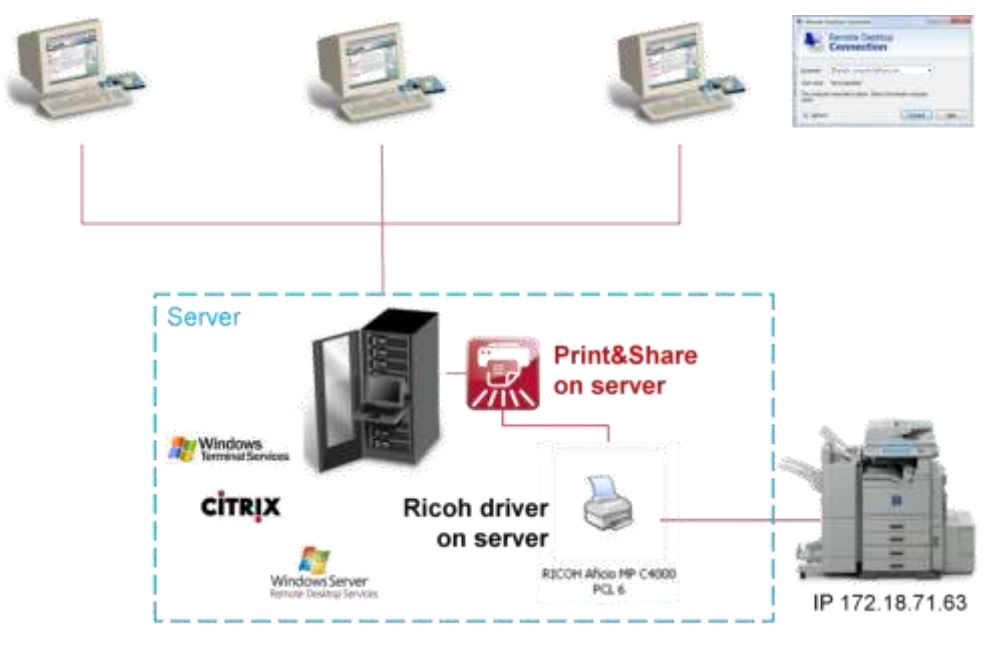

### Server Configuration 2 (Not Promoted / Not Recommended)

Print&Share is a combination of a virtual printer driver and a software application. By installing Print&Share on the server and sharing the Print&Share printer to the clients, the clients will NOT see the user interface of Print&Share! On the server, only the default Print&Share profile will be used.

Print jobs will not be processes automatically until somebody clicks the [Send] or [Send&Close] button in Print&Share, unless you configure [Auto Send&Close] for the default profile.

In case you want to use multiple profiles you have to enable [Profile Recognition] AND [Auto Send&Close] for each profile you want to use. When the profile recognition does not match, the default profile is used. When configured incorrectly you might end up using incorrect profiles or having to log on to the server to manually [Send] or [Send&Close] the documents waiting in the queue.

Also keep in mind that the one user session needs to be active on the server to allow Print&Share to work in this setup. If you log off from the user session on the server, printing to the shared driver will not work anymore.

![](_page_8_Figure_6.jpeg)

### **Practical Tips**

### **Profile/Configuration protection**

In Print&Share you can password protect profiles or protect the complete General Configuration. This is recommended when you share your profiles (= clients using the same profiles). Otherwise clients could overwrite changes made by an administrator.

It is recommended to first log off the clients or the Print&Share instances before enabling the password protection. This way you make sure that a client who still had Print&Share running does not overwrite the new configuration again with the current one. If this happens it would make the profiles not password protected anymore.

Changes made to a profile by an administrator will only be visible when a user logs in again or restarts Print&Share.

### Shared driver (not recommended/not promoted)

In case you still choose to use the configuration where you share the Print&Share printer driver, then you will need to make sure you add the users in Print&Share who are allowed to print. To configure this, go to [General Configuration], select tab page [Sharing] and add the users who are allowed to print to the shared driver. The [Sharing] tab is only visible when you shared the printer, a restart of Print&Share might be needed.

| 8                  |                                                   |                                                        |                               | Gen     | eral Confi  | iguration   |             |             |            | = × |
|--------------------|---------------------------------------------------|--------------------------------------------------------|-------------------------------|---------|-------------|-------------|-------------|-------------|------------|-----|
| Fax<br>User<br>O F | Printer<br>rishowilit<br>Find user a<br>Logged on | File Panter<br>real the printy<br>utomatically<br>user | E-document<br>ob on the serve | Outlook | Latus Notes | Recognition | Sharing     | Activation  | Protection | • • |
| 01                 | Specify use<br>Jaer who p                         | er<br>rinted the do                                    | wat .                         |         |             |             | Edit        |             |            |     |
| Allow              | ved users                                         | for penting on                                         | shared Pirit+3                | Share   | -           |             |             |             |            |     |
|                    |                                                   |                                                        |                               |         |             |             |             |             |            |     |
|                    | Add                                               |                                                        | Deleta                        |         |             | Maximur     | i alowed al | hare users: | 10         |     |

### **RES Workspace Manager**

Hereby some points for attention when using the RES Workspace Manager platform to manager your user's workspaces.

#### Capturing targeted items:

Targeted items:

| Image: Second Second                                | The maximum is therease.                                                                                                    |                                                                                                    |                                                                                                    |              |
|----------------------------------------------------------------------------------------------------|----------------------------------------------------------------------------------------------------|----------------------------------------------------------------------------------------------------|----------------------------------------------------------------------------------------------------|--------------|
| Control       Person       Person                                                                                                    |                                                                                                    | The second second                                                                                                    |                                                                                                    |              |
| Composition         Security         Disgnostice         Security         Disgnostice         Security         Protection 9.5.1.15R1                                                                                                    | Committee                                                                                                    | Presiden 24/8700 10                                                                                                    |                                                                                                    |              |
| International and the state of the state of the stat                                | E C Hex aut Askers                                                                                                    |                                                                                                    |                                                                                                    |              |
| Image: Security       Image: Security         Image: Security       Image: Security                                                                                                    | - Roman                                                                                                    | Tablie Siller                                                                                                    | d harden                                                                                                    |              |
| Source and a setting and a setting and a setting a setting a       | B C Lindian                                                                                                    |                                                                                                    |                                                                                                    |              |
|                                                                                                    |                                                                                                    | Not pring polymer                                                                                                    | Zones Lemma prevent genetical for galactic preserva-                                                                                                    | 1            |
|                                                                                                    |                                                                                                    | Terrap of our writings.                                                                                                    | The second second secon |              |
| integration     integration     integrate     integrate     integration     integration     integration        |                                                                                                    | Application and an interior                                                                                                    | Protect of and project and any application and                                                                                                    | 10           |
|                                                                                                    |                                                                                                    | The rest southers                                                                                                    | The second second second second second second second second second second second second second second second se                                                                                                    |              |
|                                                                                                    |                                                                                                    |                                                                                                    |                                                                                                    | _            |
|                                                                                                    |                                                                                                    |                                                                                                    |                                                                                                    | -            |
| Interest Terms Terms Terms Terms Terms Terms Terms Terms                                                                                                    |                                                                                                    | terbage to be presented for use                                                                                                    |                                                                                                    |              |
| Image: Security       Image: Security         Disgnostice       Image: Security         Security       Image: Security         Disgnostice       Image: Security         Version 9.5.1.15R1       Proserves changes that users make to certain settings, files and folders                                                                                                    |                                                                                                    | Hen                                                                                                    | nos butter presaranto cuatorio lacos como lacos como lacos                                                                                                    | _            |
|                                                                                                    |                                                                                                    |                                                                                                    |                                                                                                    |              |
| if instance lining         Security         Security         Diagnostics         Stagnostics         Stagnostics         Stagnostics         Security         Preserves changes that users make to certain settings, files and folders                                                                                                    |                                                                                                    |                                                                                                    |                                                                                                    |              |
| Image: Security       Image: Security         Diagnostics       Image: Security         Version 9.5, 1, 1, 58,1       Preserves changes that users make to certain sectings, files and folders                                                                                                    |                                                                                                    |                                                                                                    |                                                                                                    |              |
| Image: Composition       Image: Composition       Image: Composition         Diagnostice       Sociality       Sociality         Diagnostice       Image: Composition       Image: Composition         Version 9.5.1.115R1       Preserves changes that users make to certain settings, files and fielders                                                                                                    |                                                                                                    |                                                                                                    |                                                                                                    |              |
|                                                                                                    |                                                                                                    |                                                                                                    |                                                                                                    |              |
| General Control       Image: Control       Image: Control       Imag                                                                                                    |                                                                                                    |                                                                                                    |                                                                                                    |              |
| Composition     Security       Diagnostics     Sour disis       Security     Security       Version 9.5.1.115R1     Preserves changes that users make to certain settings, files and folders                                                                                                    | all Markeman Designs                                                                                                    | 1                                                                                                    |                                                                                                    |              |
| Security     Security       Diagnostics     Source details       Security     Source details       Security     Source details       Diagnostics     Source details       Version 9.5, 1, 1, 58, 1     Preserves changes that users make to certain settings, files and folders                                                                                                    | 2007                                                                                                    |                                                                                                    |                                                                                                    |              |
| Composition     Image: Composition       Diagnostice     Store det als       Security     Store det als       Security     Reserves changes that users make to certain settings, files and folders                                                                                                    |                                                                                                    |                                                                                                    |                                                                                                    |              |
| Security     Security       Diagnostice     Security       Security     Security       Diagnostice     Security       Version 9.5.1.115R1     Preserves changes that users make to certain settings, files and folders                                                                                                    | Comparison of the local division of the local division of the loca | 141                                                                                                    |                                                                                                    |              |
| Neuronition     Organity       Diagnostics     Sour det als       Setup     Templates       Version 9.5, 1, 1, 5R1     Preserves changes that users make to certain settings, files and folders                                                                                                    | Security                                                                                                    | C franklik                                                                                                    |                                                                                                    |              |
| Security     Security     Secur                                                                                                    | 1140                                                                                                    | Constitute string                                                                                                    |                                                                                                    |              |
| Security     Security     Secur                                                                                                    | Departies                                                                                                    | Dom L                                                                                                    |                                                                                                    |              |
|                                                                                                    | Setup                                                                                                    |                                                                                                    |                                                                                                    |              |
| Composition  Composition  Chagnostics  Custom  Templates  Custom  Templates  Templates  Templates  Templates  Templates  Templates  Templates  Templates  Templates  Templates  Templates  Templates  Templates  Templates  Templates  Templates  Templates  Templates  Templates  Templates  Templates  Templates  Templates  Templates  Templates  Templates Templates  Templates  T | Street, Scotter,                                                                                                    |                                                                                                    |                                                                                                    |              |
| Composition  Security  Diagnostics  Setup  Version 9.5.1.1 SR1  Custom  Templates  Add User Setting  Properties  Capturing  Access Control  Workspace Control  Workspace Control                                                                                                    | MAN & R.A. LOW                                                                                                    | U Prose on Hillion Wallability                                                                                                    | ee to an two avtrupt. New and futures                                                                                                    | 1000         |
| Composition     Security     Diagnostics     Diagnostics     Custom     Templates     Preserves changes that users make to certain settings, files and folders      //// User Setting      Properties     Capturing     Access Control     Workspace Control                                                                                                    | mmw.8.3.1.10F1                                                                                                    | C Prose on Hilling Wallabelling                                                                                                    | ee to united writings. The and follows                                                                                                    | 1 Carton     |
| Security     Diagnostics     Diagnostics     Diagnostics     Description     Setup     Version 9.5.1.1 SR 1     Preserves changes that users make to certain settings, files and folders      Add User Setting      Properties     Capturing     Access Control     Workspace Control                                                                                                    | 00000 % \$ 1 1 10F1                                                                                                    | U Prose on SPIGE VARIABLE                                                                                                    | en transmission entral. Nei auf Maleira (                                                                                                    | 1 to         |
| Security     Diagnostics     Setup     Version 9.5.1.1 SR1     Preserves changes that users make to certain settings, files and folders      Add User Setting      Properties Capturing     Access Control     Workspace Control                                                                                                    |                                                                                                    | C Prose on Hill (1973) (19                                                                                                    | n transmeren Nearlinen (                                                                                                    | 2m           |
| Security      Diagnostics      Diagnostics      Custom      Templates      Version 9.5.1.1 SR1      Preserves changes that users make to certain settings, files and folders      Add User Setting      Properties     Capturing      Access Control      Workspace Control                                                                                                    |                                                                                                    | () Promote de la grande de la constant de la constant de |                                                                                                    | 12 res       |
| Diagnostics     Custom       Setup     Templates       Version 9, 5, 1, 1, 5R,1     Preserves changes that users make to certain settings, files and folders       Add User/Setting     Access Control       Workspace Control     Workspace Control                                                                                                    |                                                                                                    | Den en segeren ander fa                                                                                                    | e trans estas. No est blee :                                                                                                    | - The second |
| Diagnostics     Custom       Setup     Templates       Version 9.5.1.1 SR1     Preserves changes that users make to certain settings, files and folders       Add User Setting       Properties     Capturing       Access Control     Workspace Control                                                                                                    | Composition<br>Security                                                                                                    | U from on degle for and the                                                                                                    | en te entre articul. Se est Manno (<br>Di Storer dell'alla<br>Di Storer dell'alla                                                                                                    | 12 east      |
| Setup Version 9.5.1.1 SR 1  Custom Templates  Add User Setting Properties Capturing Access Control Workspace Control                                                                                                    |                                                                                                    | C Province of State Part and far                                                                                                    | e trante artes. Se al Mars<br>Srow det als<br>Srow all User Settings                                                                                                    | 2 m          |
| Setup         Templates           Version 9, 5, 1, 1 SR 1         Image: The setup setup                                                                     | Composition                                                                                                    |                                                                                                    | n turne untuk Anna Atman<br>I Call<br>Show det als<br>Show all User Settings                                                                                                    | The second   |
| Version 9.5.1.1 SR1 Templates  Version 9.5.1.1 SR1  Version 9.5.1.1 SR1  | Composition<br>Socurity<br>Diagnostics                                                                                                    | C Promore Stight Version for                                                                                                    | Show all User Settings                                                                                                    |              |
| Cepturing     Access Control     Workspace Control                                                                                                    | Composition<br>Security<br>Diagnostics                                                                                                    | C Promo na 1999 Portant fu                                                                                                    | Show det als<br>Show det als<br>Show all User Settings                                                                                                    |              |
| Version 9, 5, 1, 1 SR 1<br>Add User Setting Properties Capturing Access Control Workspace Control                                                                                                    | Composition<br>Composition<br>Security<br>Diagnostics                                                                                                    |                                                                                                    | Cuton     Cuton     Cuton     Cuton     Cuton                                                                                                    |              |
| Add User Setting Properties Capturing Access Control Workspace Control                                                                                                    | Composition<br>Security<br>Diagnostics                                                                                                    |                                                                                                    |                                                                                                    |              |
| Add User Setting Properties Capturing Access Control Workspace Control                                                                                                    | Composition<br>Security<br>Diagnostics                                                                                                    |                                                                                                    |                                                                                                    |              |
| Add User Setting Properties Capturing Access Control Workspace Control                                                                                                    | Composition<br>Security<br>Diagnostics                                                                                                    |                                                                                                    |                                                                                                    |              |
| Add User Setting           Properties         Capturing         Access Control         Workspace Control                                                                                                    | Composition<br>Security<br>Diagnostics                                                                                                    |                                                                                                    |                                                                                                    | 1<br>1       |
| Properties Capturing Access Control Workspace Control                                                                                                    | Composition<br>Composition<br>Composition<br>Composition<br>Diagnostics                                                                                                    |                                                                                                    |                                                                                                    |              |
| Properties Capturing Access Control Workspace Control                                                                                                    | Composition<br>Security<br>Diagnostics<br>Setup<br>Version 9.5, 1.15R                                                                                                    |                                                                                                    | Custom     Templates     Freserves changes that users make to certain settings, files and folder                                                                                                    |              |
| Longer and Transfer and Antipare country!                                                                                                    | Composition<br>Security<br>Diagnostics<br>Setup<br>Version 9.5, 1.1 SR                                                                                                    |                                                                                                    | Show det als     Show det als     Show all User Settings     Custom     Templates +     Preserves changes that users make to certain settings, files and folde                                                                                                    |              |
| Lis .                                                                                                    | Composition Composition Compos |                                                                                                    |                                                                                                    |              |
|                                                                                                    | Composition<br>Socurity<br>Diagnostics<br>Setup<br>Version 9.5, 1.15R<br>Add User Setting<br>Properties Capturing                                                                                                    | Access Control     Wo                                                                                                    | In the set table  I Constrain the set table  Show all User Settings  Custom  Templates  Preserves changes that users make to certain settings, files and folde  physpace Control                                                                                                    |              |

In the **[Add User Settings]** dialog at the **[Capturing]** dialog it might be needed to add the targeted items described in the next section.

This related video might be useful about RES Workspace Manager: <a href="https://www.youtube.com/watch?v=aU58yE\_5zGI">https://www.youtube.com/watch?v=aU58yE\_5zGI</a>

Useful Print&Share paths and registry settings:

- Personal settings location: *C:\Users\[Username]\AppData\Roaming\Print&Share* Activation settings (Windows XP, Server 2003):
- C:\Documents and Settings\All Users\Ricoh\Print&Share
   Activation settings (>= Windows Vista);
- Activation settings (>= Windows Vista):
   C:\ProgramData\Ricoh\Print&Share
- Global configurations for UI and driver (Registry): *HKLM\Software\OPTIsend PrinterDriver*
- Other configurations (Registry): HKCU\Software\OPTIsend PrinterDriver
- Both folders should be available for incoming print jobs (At installation Print&Share tries to create these folders): C:\WINDOWS\TEMP\NotifyFolder C:\WINDOWS\TEMP\PrintJobs
- The key "DefaultSpoolDirectory" should be available in the registry at: *HKLM\System\CurrentControlSet\Control\Print\Printers*

### FAQ

**Q:** "For Terminal Server, should we install Print&Share only on the server or on each workstation?"

**A:** For TS/RDS you install Print&Share only on the server. Depending on your Print&Share server license, users that log in via TS/RDS will be able to use Print&Share.

**Q:** "Is it possible to combine Print&Share in Terminal Server (TS) and using it also locally?"

A: This is possible, but you will need at least two licenses. <u>One Print&Share</u> <u>Server license</u> to use on TS/RDS and <u>another Print&Share</u> <u>Desktop</u> license</u> to use it locally.

Also make sure you **uncheck** the **[Printers]** option from the **[Local devices and resources]** when connecting via Remote Desktop Connection (RDC). Otherwise if you log in via RDC you will see your local and remote Print&Share printer, which might conflict.

| 5             | Remote Desktop Connection 🛛 – 🗖 🗙                                                                                                    |
|---------------|----------------------------------------------------------------------------------------------------|
|               | lemote Desktop<br>Connection                                                                                                    |
| General Displ | ay Local Resources Programs Experience Advanced                                                                                        |
| Keyboard<br>A | Apply Windows <u>k</u> ey combinations:<br>Only when using the full screen                                                             |
| Local devices | s and resources<br>Choose the devices and resources that you want to use in<br>your remote session.<br>Prințers Clipboard <u>M</u> ore |
| Hide Option   | ns Co <u>n</u> nect <u>H</u> elp                                                                                                    |

Q: "Should we use the Installation Configurator for a server installation?"

**A:** The *Installation Configurator (IC)* software should normally not be used when installing a Print&Share Server version. The goal of the IC is to simplify the roll out of Print&Share Desktop version across multiple desktop workstations. This is done by creating a custom .MSI package that contains already some default settings defined by the IC.

Manual version 2014-10-01